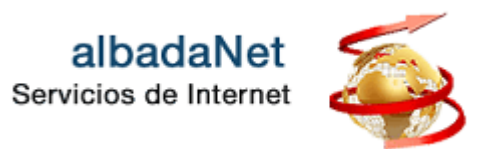

Para acceder a su panel de control:

- 1. Abra su navegador de Internet y acceda a la página Web https://www.albadanet.com
- 2. En el menú superior de la página de Inicio de la web, tiene que acceder al icono que indica **"ÁREA DE CLIENTES**" y seguidamente el botón **"Ir a mi Panel**".

## Area Privada

Nuestro objetivo es aprovechar al máximo **el uso de la tecnología**, en particular de **Internet**, aportando : gestión, que permitan a las empresas tener presencia en Internet, de una mai

Por ello, albadaNet pone a disposición de todos sus clientes su área privada para que puedan gest

## Panel de Control

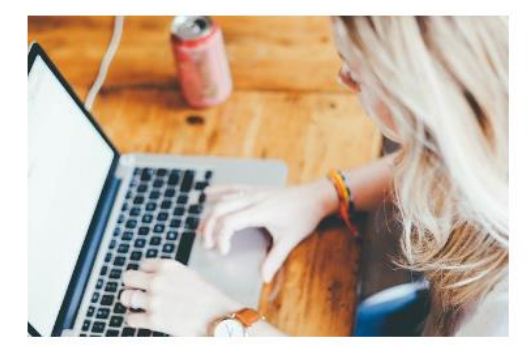

A través del Panel de Control podrás gestionar todos los recursos y utilidades disponibles: altas de cuentas de correo, cambio de contraseñas, ver todo tipo de estadísticas...

Ir a mi panel

## Webmail

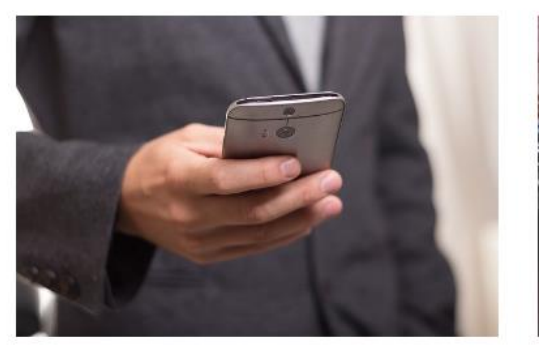

Tendrás acceso a tu correo electrónico desde cualquier lugar y dispositivo. Gestiona mediante cualquier navegador los correos almacenados, redacta y envía nuevos correos.

Ir a mi Webmail

3. Se mostrará una nueva página, en la que deberá completar su nombre de usuario y contraseña de acceso al Panel de Control:

| albadaNet<br>Servicios de Internet                   |
|------------------------------------------------------|
| Nombre de usuario                                    |
| Contraseña                                           |
| Idioma del interfac                                  |
| Iniciar sesión                                       |
| ② ¿Qué nombre de usuario y contraseña desea<br>usar? |
| ြ ¿Ha olvidado su contraseña?                        |
| Directiva de cookies en Plesk                        |
|                                                      |

4. Haga clic en el botón "Iniciar sesión".